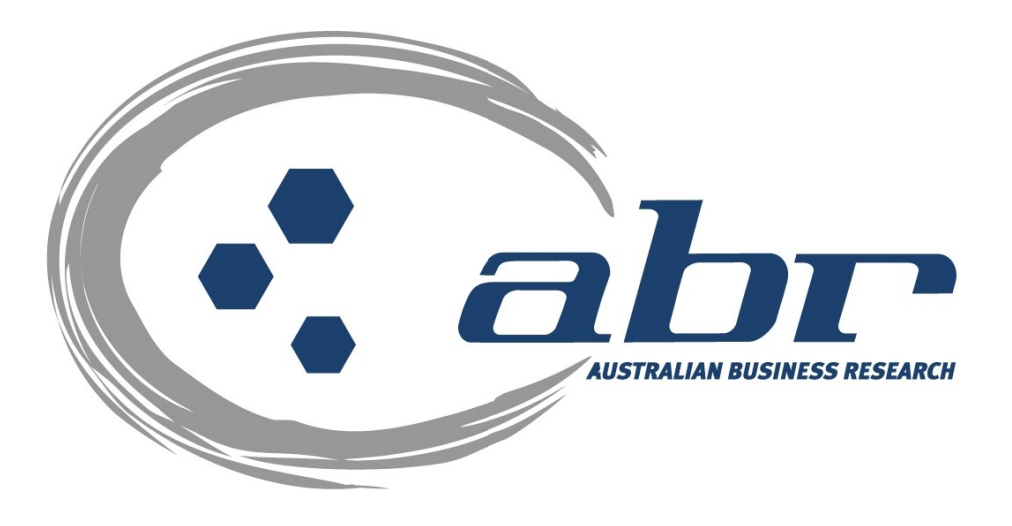

# Land Titles, Sales & Property Based **Services NSW**

For further information and assistance please contact **ABR Customer Service** 

1300 366 402

abrdata@abr.com.au www.abr.com.au

# **Table of Contents**

| LAND TITLES & PROPERTY BASED SEARCHES | 2  |
|---------------------------------------|----|
| NSW Searches                          | 5  |
| NSW – Title Search                    | 5  |
| NSW – Image Request                   | 8  |
| NSW – Owner Name search               | 13 |
| NSW – Address Search                  | 15 |
| NSW – Land Value Search               | 17 |
| NSW Sub Folio Enquiry                 | 19 |
| CAC Inquiry                           | 20 |
| Document Enguiry                      | 21 |
| Plan Enquiry                          | 22 |
| NSW – Inbox                           | 24 |

# Land Titles & Property Based Searches

ABR offers direct access to Land Titles Databases for Queensland, New South Wales and Victoria.

- Queensland Natural Resources Mines & Water
- NSW Department of Lands
- Victorian Landata

Where Property or Title information is required in states that do not offer direct access, ABR can perform the necessary searches through the 'on-line ordering' facility.

**QVAS** is a reference tool providing sales data, statistics, vendor and purchaser details.

**SmartMaps** is an innovative Queensland based mapping system that displays current information on property boundaries, valuations and sales data.

- Surveying checking boundaries and permanent survey marks.
- Property Development check property values, sales & notes.
- Conveyancing provide additional due diligence checks for your customers as added value.
- Property & Land Investment check sales dates by neighbourhood in easy to read colour charts.

# **Accessing ABR**

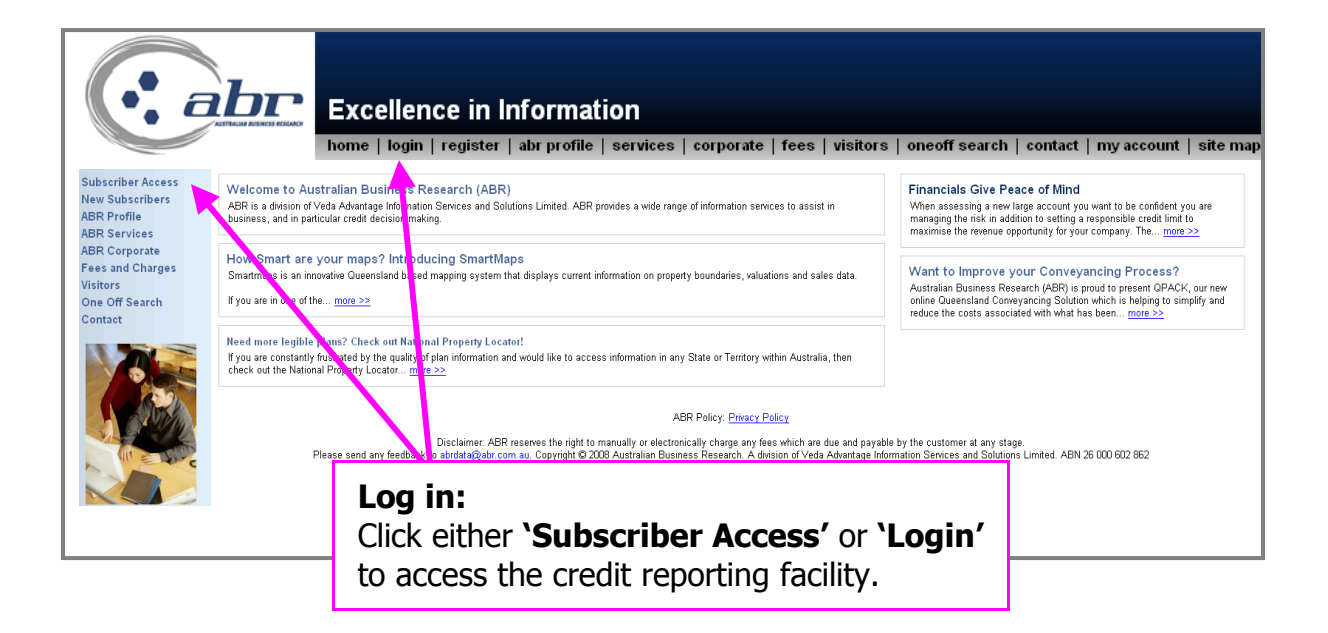

| ssword for "Client_Login" at http://www.abr.com.au |
|----------------------------------------------------|
|                                                    |
|                                                    |
| ager to remember this password.                    |
| OK Cancel                                          |
|                                                    |

Log in: Enter your 'User Name' & 'Password' to continue.

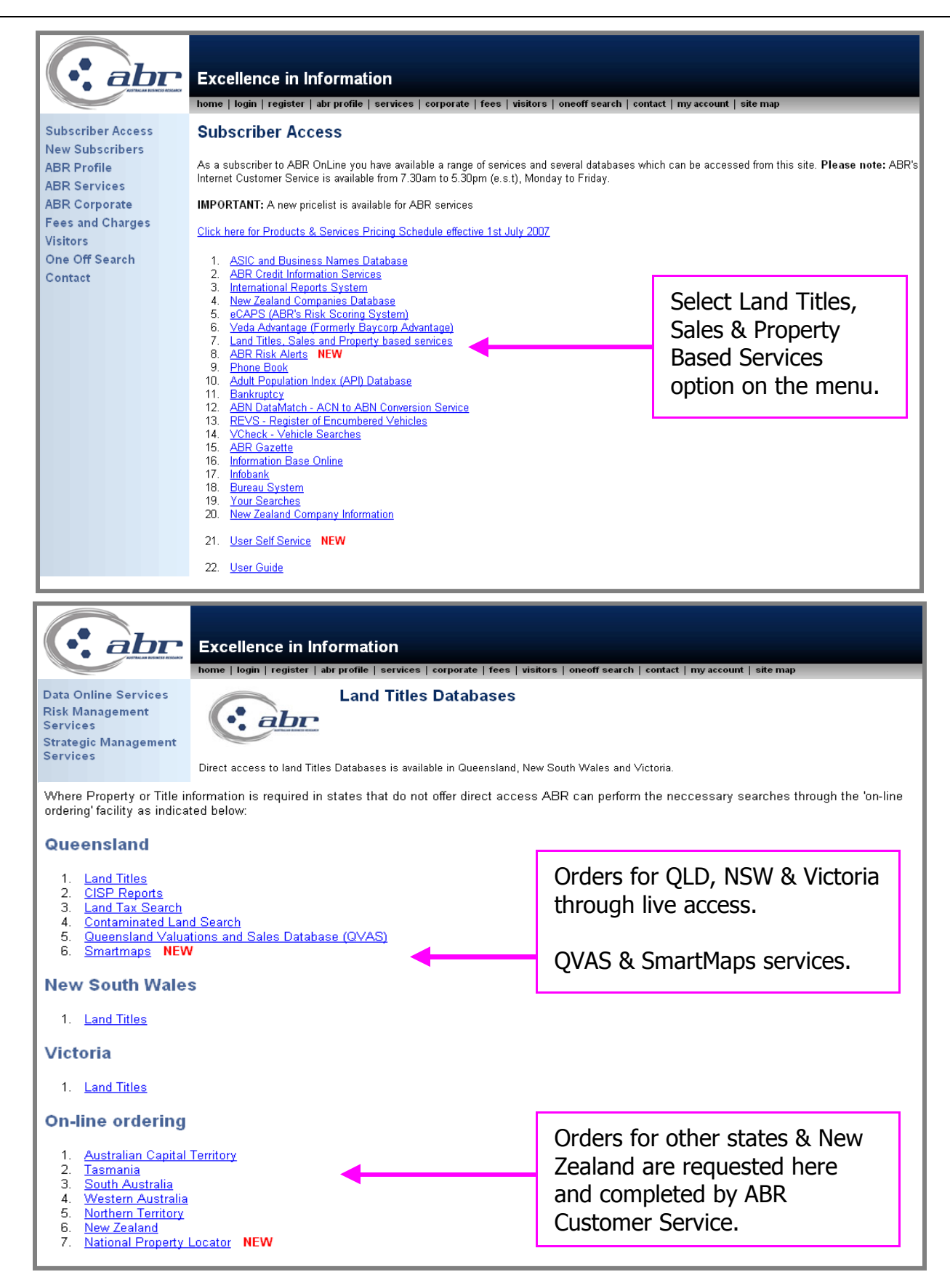

### **NSW Searches**

NSW – Title Search

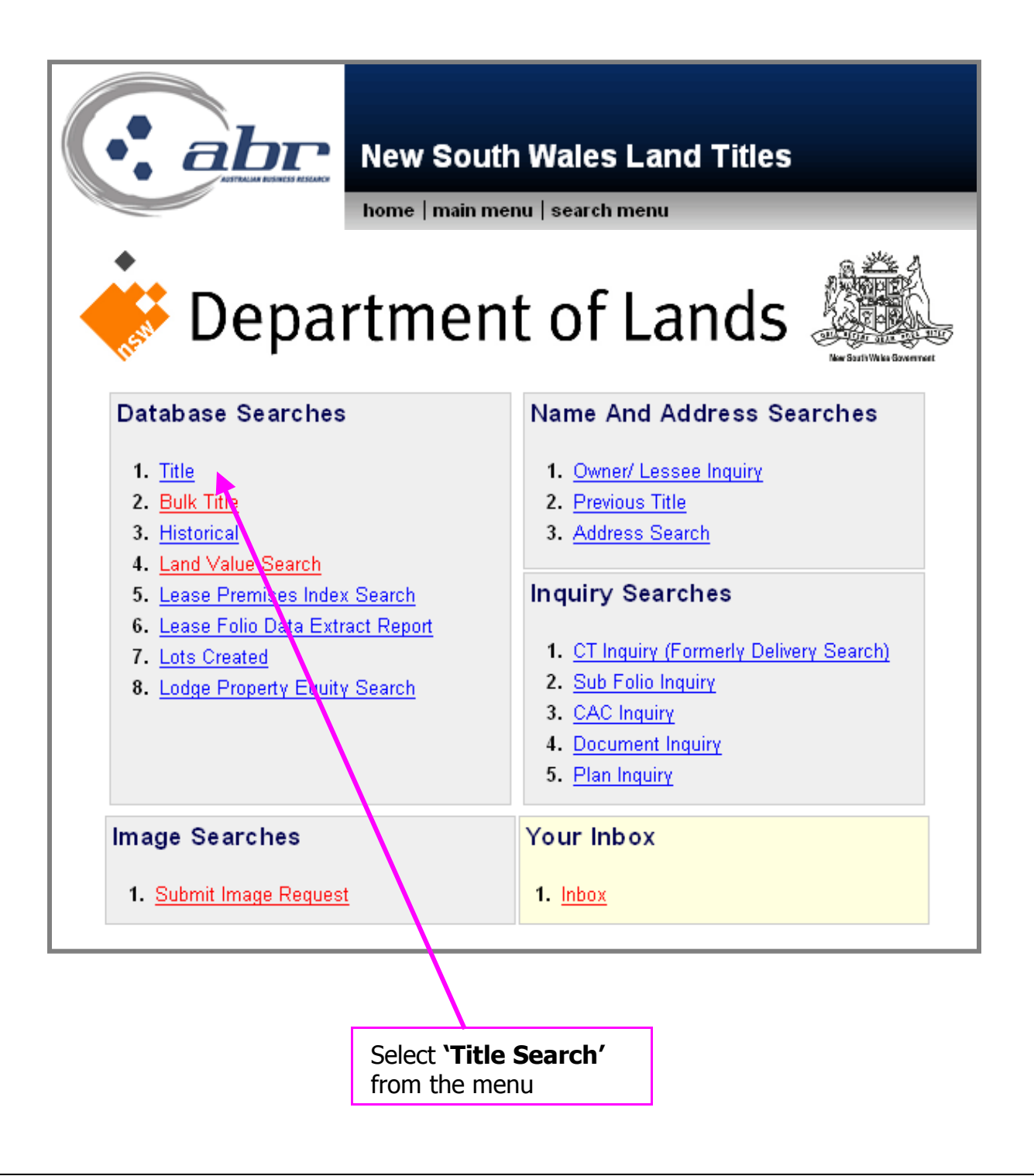

### To search for a NSW Title, enter the **'Item Reference'** in the space provided.

| . abr                                                                                | New South Wales Land Titl                                                             | es                                                                                                    |
|--------------------------------------------------------------------------------------|---------------------------------------------------------------------------------------|----------------------------------------------------------------------------------------------------|
|                                                                                      | home   main menu   search menu                                                        |                                                                                                    |
|                                                                                      | NSW Land Title Search                                                                 |                                                                                                    |
|                                                                                      | Please Enter Search Details                                                           |                                                                                                    |
| <u>Item References:</u>                                                              |                                                                                       | To find a Title Reference<br>please do a<br><u>Owner/ Lessee Inquiry</u><br><u>Previous Title Search</u> |
| Multiple searches can be pe<br>searches will automatically l                         | rformed at the same time by entering each title refer<br>be sent to your <u>INBOX</u> | rence on a separate line. Multiple                                                                       |
| Click Here for more details a                                                        | bout how to use MultiRequest searches.                                                |                                                                                                    |
| Residue Search<br>Reference/Matter No(Option<br>Reference/Matter No(Option<br>Search | onal) Field 1:<br>onal) Field 2:                                                      |                                                                                                    |

#### Item Reference Field Help

#### Examples Of Valid Item References

| lf you require                 | Enter This Value |
|--------------------------------|------------------|
| Lot 5 in Deposited Plan 10     | 5/10             |
| Lot 2 in Strata Plan 25        | 2/SP25           |
| Common Property Strata Plan 25 | CP/SP25          |
| Lot 2 Sec 5 Deposited Plan 15  | 2/5/15           |
| Volume 12345 Folio 10          | 12345-10         |

**Example:** Valid Item Reference formatting to be entered for a search.

| New South Wales Land Titles                                                                                                    |
|----------------------------------------------------------------------------------------------------|
| This search will cost <b>\$11.66</b> (including GST) if successful.<br>Login Name: troberts Limit: <b>\$4,000,000.00</b> Balance: <b>\$-22,369.84</b>                                                                                                    |
| Approve Charge and Complete Search         If the document you have requested is of a large size your browser may display a time out notice. If this occurs your document will be available in your new inbox for retrieval.         A confirmation charging screen will display.         Click `Approve' to complete the search |

### **Results: NSW Title**

|     |                                 | LAND                                                   | AND PROPERT                                                         | Y INFOR                                 | MATION                                   | NEW SOUT                        | H WALES -                             | TITLE                     | SEARCH                        |
|-----|---------------------------------|--------------------------------------------------------|---------------------------------------------------------------------|-----------------------------------------|------------------------------------------|---------------------------------|---------------------------------------|---------------------------|-------------------------------|
|     |                                 |                                                        |                                                                     |                                         |                                          |                                 |                                       |                           |                               |
|     | FOLIO                           | : 1863                                                 | /1000001                                                            |                                         |                                          |                                 |                                       |                           |                               |
|     |                                 | -                                                      |                                                                     |                                         |                                          |                                 |                                       |                           |                               |
|     |                                 |                                                        | SEARCH DATE                                                         |                                         | TIME                                     |                                 | EDITION                               | INO                       | DATE                          |
|     |                                 |                                                        | 9/4/2008                                                            | 1                                       | :43 PM                                   |                                 | 1                                     | ;                         | 24/3/1999                     |
|     | LAND                            |                                                        |                                                                     |                                         |                                          |                                 |                                       |                           |                               |
|     | LOT 1:<br>AT<br>LO<br>PA:<br>TI | B63 IN<br>QUEEN<br>CAL GC<br>RISH C<br>TLE DI<br>SCHED | DEPOSITED D<br>SQUARE<br>VERNMENT ARD<br>F ST JAMES<br>AGRAM DP1000 | PLAN 10<br>EA SYDN<br>COUNT<br>DOO1     | JUUUUI<br>JEY<br>TY OF CU                | MBERLAND                        |                                       |                           |                               |
|     |                                 | <br>TATE C                                             | <br>F NEW SOUTH                                                     | MALES                                   |                                          |                                 |                                       |                           |                               |
|     |                                 |                                                        | . ML® 50011                                                         | WADLO                                   |                                          |                                 |                                       |                           |                               |
|     | SECON:                          | D SCHE                                                 | DULE (2 NOT:<br>                                                    | IFICATI                                 | IONS)                                    |                                 |                                       |                           |                               |
| *   | 1 D:                            | P10000                                                 | O1 THIS IS '<br>TITLING S<br>LAND TITI<br>CAVEAT B                  | THE FIF<br>SYSTEM<br>LES OFF<br>7 ALLAN | ST TITL<br>AND REP<br>ICE IN<br>I MURRAY | E ISSUED<br>RESENTS<br>SYDNEY N | IN THE IN<br>THE LAND U<br>.S.W. AUST | ITEGRA<br>IPON W<br>RALIA | TED<br>HICH THE<br>IS ERECTED |
|     | NOTAT                           | TONS                                                   |                                                                     |                                         |                                          | 0.00.0000                       |                                       |                           |                               |
|     |                                 |                                                        |                                                                     |                                         |                                          |                                 |                                       |                           |                               |
|     | AD684<br>2<br>UNREG             | 215 NC<br>1/12/2<br>ISTERE                             | DTE: RESERVA<br>007 FOL. 999<br>D DEALINGS:                         | FION OF<br>92<br>NIL                    | ' CROWN                                  | LAND RES                        | ERVE NO. 1                            | .01434                    | 9 GAZ.                        |
|     |                                 | *                                                      | ** END OF S                                                         | SEARCH                                  | ***                                      |                                 |                                       |                           |                               |
| )27 | 7874                            |                                                        |                                                                     |                                         |                                          | PRINTED                         | ON 9/4/20                             | 08                        |                               |

# **NSW – Image Request**

#### Dealing & Plan

You can search for one or multiple Images in NSW.

|                             | New South                                | n <b>Wales Lan</b><br>nu   search menu | d Ti      | tles                   |       |
|-----------------------------|------------------------------------------|----------------------------------------|-----------|------------------------|-------|
|                             | NS/                                      | <i>N</i> Image Request                 |           |                        |       |
|                             | Pleas                                    | e Enter Search Details                 |           |                        |       |
| For Image request please do | not enter the document type<br>pendatory | e prefix in the document nu            | imber fie | ld (e.g. DP11667).     |       |
| Document Type*              | Document Number*                         | Reference/Matter Field                 | 1*        | Reference/Matter Field | 2     |
| Dealing                     |                                          |                                        |           |                        | 🗆 ALL |
| Dealing 💌                   |                                          |                                        |           |                        |       |
| Dealing 💌                   |                                          |                                        |           |                        |       |
| Dealing 💌                   |                                          |                                        |           |                        |       |
| Dealing 💌                   |                                          |                                        |           |                        |       |
| Dealing 💌                   |                                          |                                        |           |                        |       |
| Dealing                     |                                          |                                        |           |                        |       |
| Dealing                     |                                          |                                        |           |                        |       |
| Dealing                     |                                          |                                        | ]         |                        |       |
| Dealing 💌                   |                                          |                                        |           |                        |       |
| Search                      |                                          |                                        |           |                        |       |
|                             |                                          |                                        |           |                        |       |

| Document Type*   |  |
|------------------|--|
| Dealing          |  |
| Dealing          |  |
| Deposited Plan   |  |
| Strata Plan      |  |
| ADIS Book and No |  |

Cancelled Title Crown Plan

Primary Application

SCIMS State Survey SCIMS Trig Station SCIMS Misc Mark Unknown Type

SCIMS Permanent Mark

Select the **'Document Type'** using the drop menu

Enter the **'Document Number'** 

The **'Reference/Matter'** fields can be populated through all searches by selecting the **'All'** box. This means you only need to enter the details once.

|                              |                                                      |                           | and a second second second second second second second second second second second second second second second |          |                                  |                 |              |                                              |                               |                                      |                                      |
|------------------------------|------------------------------------------------------|---------------------------|----------------------------------------------------------------------------------------------------|----------|----------------------------------|-----------------|--------------|----------------------------------------------|-------------------------------|--------------------------------------|--------------------------------------|
| _                            |                                                      |                           |                                                                                                    | home     | main i                           | menu   sea      | rch m        | nenu                                         | -                             | -                                    |                                      |
| ailahle                      | Online                                               |                           |                                                                                                    |          |                                  |                 |              |                                              |                               |                                      |                                      |
|                              | . 011110                                             |                           |                                                                                                    |          |                                  |                 |              |                                              |                               |                                      |                                      |
|                              | Туре                                                 | Sub<br>Type               | Document<br>Number                                                                                             | Pages    | Format                           | Last<br>Scanned | Size<br>(KB) | Comments                                     | Reference<br>Field 1          | e/Matter                             | Reference/Matte<br>Field 2           |
| V                            | Strata<br>Plan                                       | SP<br>Plan                | 57008                                                                                                    | 5        | A3                               | 01/05/1998      | 164          |                                              | tr                            |                                      | tr                                   |
|                              | Strata                                               | SP                        | 57000                                                                                                    | 2        | 0.4                              | 04/05/4000      | 00           |                                              |                               |                                      |                                      |
|                              | Plan                                                 | 88B                       | 57000                                                                                                    | 5        | A4                               | 01/05/1998      | 82           |                                              | tr                            |                                      | tr                                   |
| ailable<br>cumer<br>next :   | Plan<br>e for Maints require<br>screen.              | 88B<br>nual Re            | etrieval<br>elow need                                                                                          | to be se | A4                               | by LTO. If sel  | ected        | additional (                                 | tr<br>delivery da             | etails ne                            | tr<br>ed to be entered               |
| ailable<br>cumer<br>: next : | Plan<br>e for Maints reque<br>screen.<br>Ty          | 88B<br>nual Re<br>ested b | etrieval<br>elow need<br>Document<br>Number                                                                    | to be se | canned I                         | by LTO. If sel  | ected        | additional o<br>Reference<br>Field 1         | tr<br>delivery da<br>:/Matter | etails ne<br>Refere<br>Field 2       | tr<br>ed to be entered<br>nce/Matter |
| ailable<br>cumer<br>⊨ next : | Plan<br>e for Man<br>nts requa<br>screen.<br>Ty<br>C | ealing                    | etrieval<br>elow need<br>Document<br>Number<br>408972                                                          | to be se | anned I<br>mat Co<br>4 ▼ Ir<br>e | by LTO. If sel  | ected        | additional o<br>Reference<br>Field 1<br>r tr | tr<br>delivery de<br>:/Matter | etails ne<br>Refere<br>Field 2<br>tr | tr<br>ed to be entered<br>nce/Matter |

A confirmation on the searched details will appear. It provides information on what is available **'Online'**. If correct, select image(s) and click on **'Get Image'**. The results will be sent to your **'Inbox'**.

Some documents may not be available immediately online and require a manual retrieval. If this is the case you will see the above screen. You can select the required documents and proceed to have them scanned by LTO. This process will take up to 3 business days.

|          |                                                                           | Delivery Details          |
|----------|---------------------------------------------------------------------------|---------------------------|
| lte<br>( | ms marked with a "*" are m<br>C <b>Use your own LTO B</b> o<br>Box Number | andatory.<br>XX           |
| 6        | Use ABR LTO Box                                                           |                           |
|          | Box Number *                                                              | B73                       |
|          | Given Name(s) *                                                           |                           |
|          | Surname *                                                                 |                           |
|          | Phone Number *                                                            |                           |
|          | Delivery Method *                                                         | E-Mail                    |
|          | Email Address *                                                           | tamara.roberts@abr.com.au |
|          | Fax Number                                                                |                           |
|          | Street Number                                                             |                           |
|          | Street Name                                                               |                           |
|          | Suburb                                                                    |                           |
|          | Postcode                                                                  |                           |
|          | Proceed                                                                   | Back                      |

If you request a document that is not imaged, provide your details for the Land Titles Office to send the documents when complete.

A confirmation charging screen will display. Click **'Approve'** to complete the search.

| •. 6 | abr New                                                                                                    | South Wales Lan                        | d Titles                     |  |
|------|----------------------------------------------------------------------------------------------------|----------------------------------------|------------------------------|--|
|      | Additional and second additioned and second and the second addition of the second addition of the second addition | main menu   search menu                |                              |  |
|      |                                                                                                    |                                        |                              |  |
|      |                                                                                                    | Approve Charge and Complete Se         | earch                        |  |
|      | When completed, y                                                                                                    | your documents will be available in yo | our new inbox for retrieval. |  |
| Sea  | rch Details                                                                                                    | Reference/Matter Field 1               | Reference/Matter Field 2     |  |
| Do   | cument Type: Strata Plan<br>cument Number: 57008                                                                                                    | tr                                     | tr                           |  |
| 00   | cument Type: Strata Plan                                                                                                    | tr                                     | tr                           |  |
| Do   | cument Number: 57008                                                                                                    | tr                                     | tr                           |  |

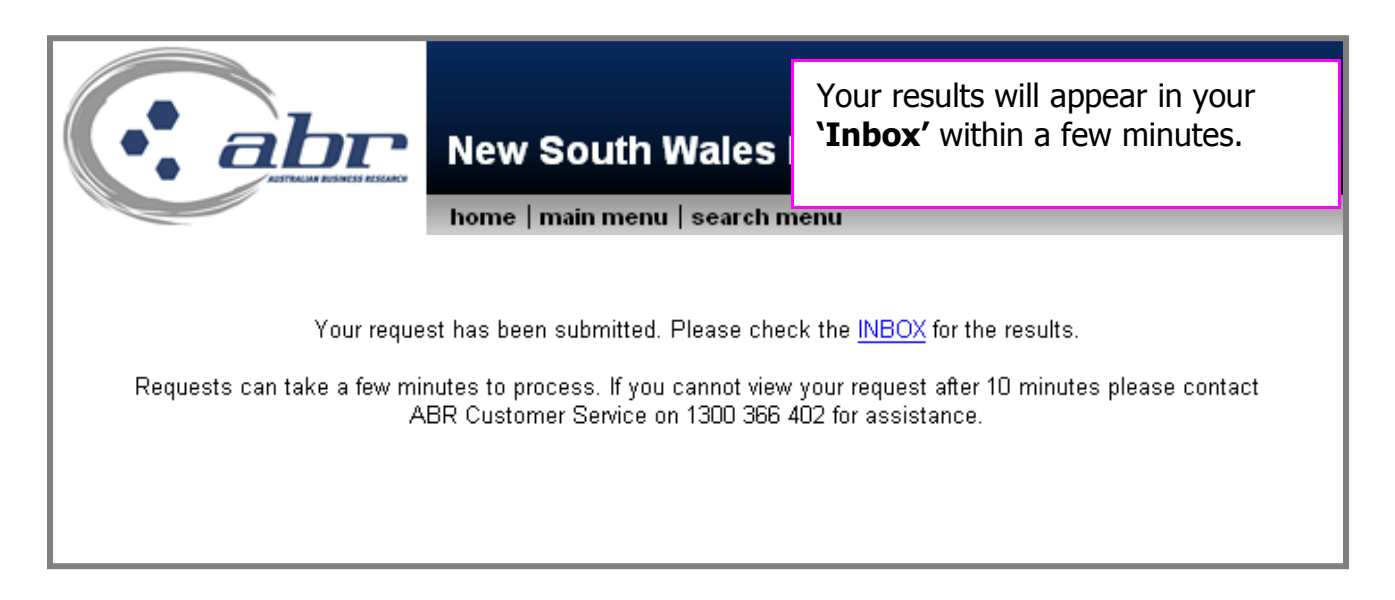

| Nome   main menu   search menu         Click on the number in the table to view those documents         Menu       Description       Viewed       Unviewed       Total         nswlt       NSW Land Title Search       1       0       1 |                              | New South                | To vi<br>Wales | ew the docum<br>rlink. | ent, click on t |
|----------------------------------------------------------------------------------------------------|------------------------------|--------------------------|----------------|------------------------|-----------------|
| MenuDescriptionViewedUnviewedTotalnswltNSW Land Title Search101                                                                                                    | Click on the number in the t | able to view those docum | ents           |                        |                 |
| nswlt NSW Land Title Search <u>1</u> 0 <u>1</u>                                                                                                    | Menu Description             |                          | Viewed         | Unviewed               | Total           |
|                                                                                                    | nswlt NSW Land               | Fitle Search             | 1              | 0                      | 1               |
| nswlt NSW Order Document <u>1</u> 0 <u>1</u>                                                                                                    | nswlt NSW Order              | Document                 | 1              | 0                      | 1               |

|    |           | Ьт   | New S    | outh Wales                          | The ava<br>displaye<br>hyperlir | ailable documents will be<br>ed. To view, click on the<br>nk. |
|----|-----------|------|----------|-------------------------------------|---------------------------------|---------------------------------------------------------------|
|    |           |      |          |                                     |                                 |                                                               |
| Ι. |           |      | Clickt   | o download image in <mark>Pl</mark> | <mark>DF</mark> format.         |                                                               |
|    | Number    | Туре | Sub Type | Filename                            | Size                            | Timestamp                                                     |
|    | 1000001:E | DP   | Р        | R167700.tiff                        | 80 kB                           | 2008-04-09 14:01:02                                           |
|    |           |      |          |                                     |                                 |                                                               |
|    |           |      |          |                                     |                                 |                                                               |
|    |           |      |          |                                     |                                 |                                                               |
|    |           |      |          |                                     |                                 |                                                               |

<u>**TOC**</u>

# Results: Image

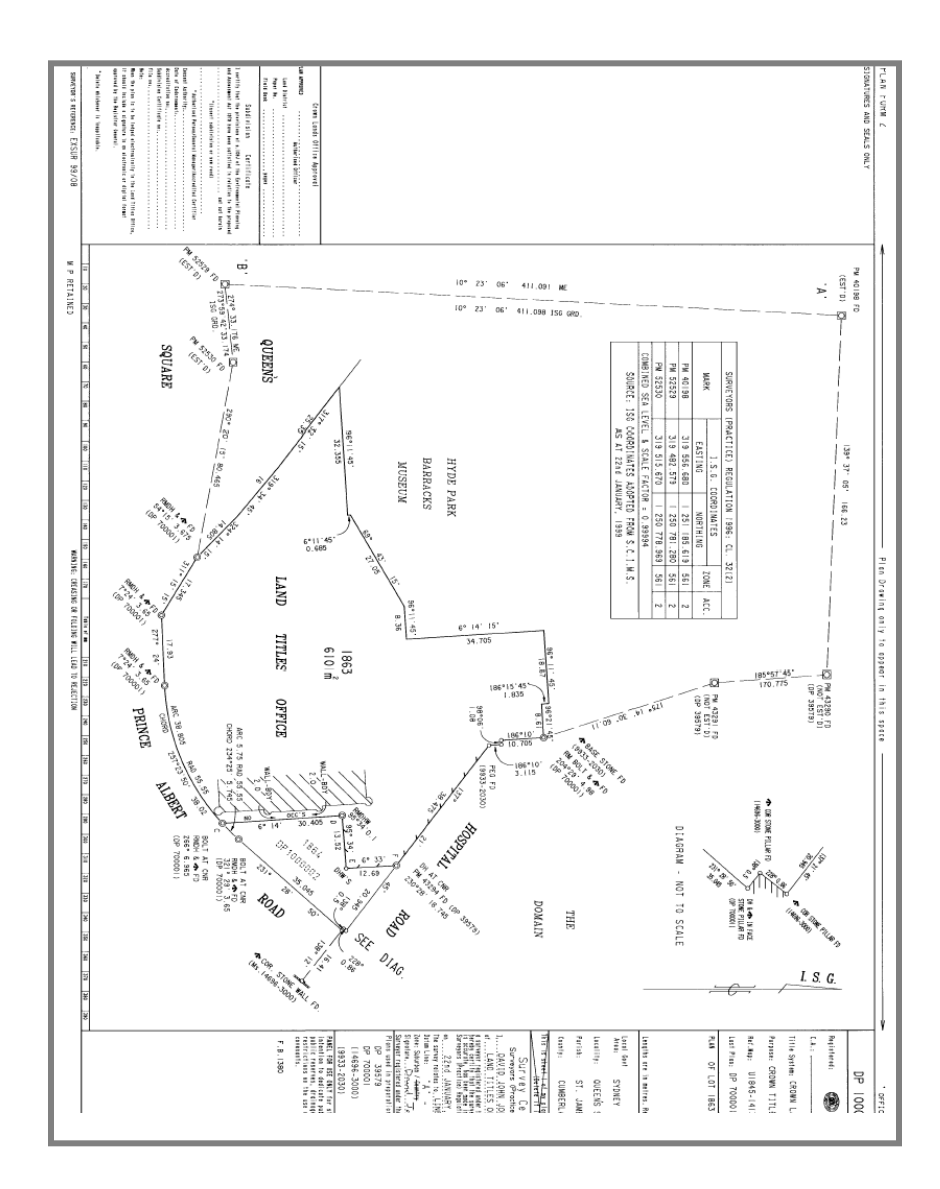

# **NSW – Owner Name search**

| New South                                                                                                    | Wales Land Titles                                                                                                    |
|----------------------------------------------------------------------------------------------------|----------------------------------------------------------------------------------------------------|
| home   main men                                                                                                    | u   search menu                                                                                                    |
| NSW Owne                                                                                                    | er / Lessee Inquiry                                                                                                    |
| LPINSW Disclaimer : "This information is provided as that the information provided discloses details of all               | a searching aid only. The Registrar General does not guarantee<br>I land/premises owned/leased by the party searched against."                              |
| The information returned relates to owners/lessees r<br>information which is returned from 1998 onwards<br>1971.Note: * i | egistered from 1971 onwards except in relation to current lease<br>. Manual indexes are available for records registered prior to<br>indicates Lessee name. |
| Please Enter Sea                                                                                                    | arch Details                                                                                                    |
| Surname:                                                                                                    |                                                                                                    |
| Given Name:                                                                                                    |                                                                                                    |
| - OR -<br><u>Name:</u>                                                                                                    |                                                                                                    |
| Search Op                                                                                                    | tions                                                                                                    |
| Search Order:                                                                                                    | <ul> <li>● Exact</li> <li>○ Any</li> </ul>                                                                                                    |
| Include Previous Purchases/ Lessee Names:                                                                                 | C Yes<br>● No                                                                                                    |
| Reference/Matter No(Optional) Field 1:                                                                                    |                                                                                                    |
| Reference/Matter No(Optional) Field 2: Search                                                                             |                                                                                                    |

To complete an Owner Name Search enter the known details.

#### Search Order:

Exact – will only return results matching the exact name entered. Any – will provide results for any combination of the name entered.

#### **Include Previous:**

If 'Yes' is selected the results will include the history of all owners.

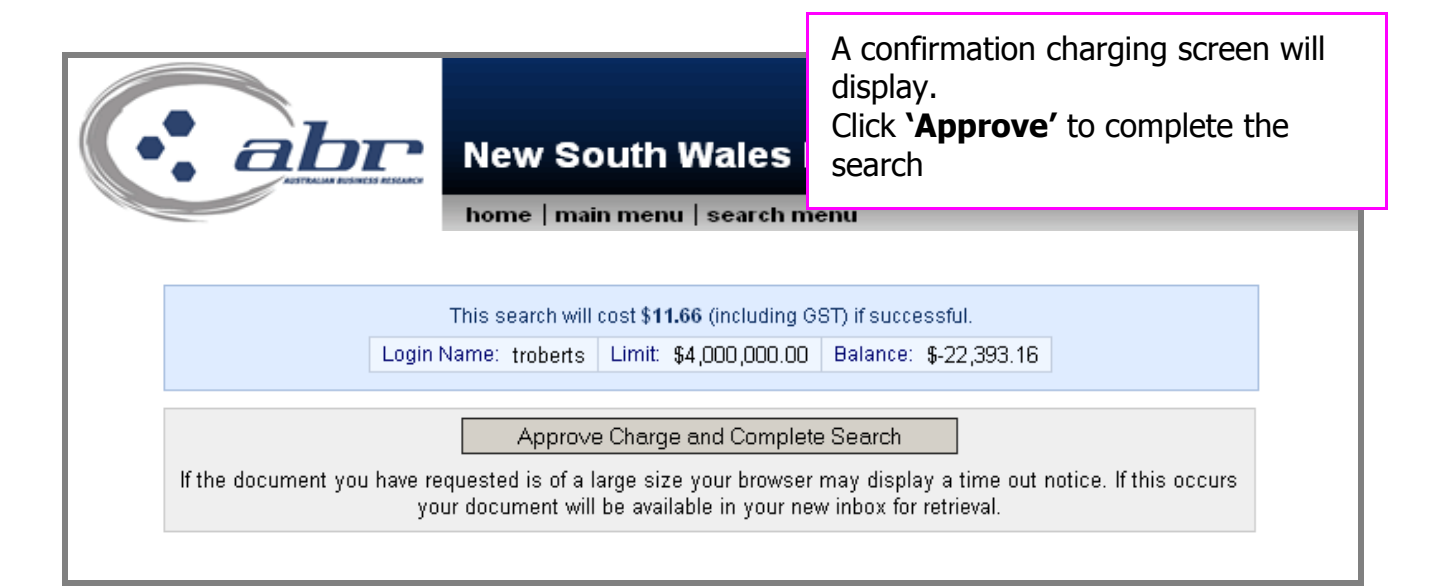

#### **Results: Owner Name Search**

| LPINSW Disclaimer : "This into                                                                      | mation is provided as a searching aid only. I                                                                                                    | ne Registrar Gei                 | neral does not gua                             | rantee               |
|----------------------------------------------------------------------------------------------------|----------------------------------------------------------------------------------------------------|----------------------------------|------------------------------------------------|----------------------|
| that the information provided of The information returned relate information which is returned from | discloses details of all land/premises owned/<br>s to owners/lessees registered from 1971 on<br>n 1998 onwards. Manual indexes are availabl<br>* indicates Lessee name. | Results<br>the sear<br>Select th | will be retur<br>ch criteria.<br>ne required i | ned for<br>result by |
| Current Owner Names                                                                                 | Locality                                                                                                    |                                  |                                                | DOX.                 |
| Names will                                                                                          | CHERRYBROOK                                                                                                    | of the so                        | creen to con                                   | tinue.               |
|                                                                                                    | DUBBO                                                                                                    |                                  |                                                |                      |
|                                                                                                    | HUNTER'S HILL                                                                                                    | 11/SP4432                        | T T283756                                      |                      |
|                                                                                                    | HUNTER'S HILL                                                                                                    | 25/SP4432                        | T T283756                                      |                      |
|                                                                                                    | PARRAMATTA                                                                                                    | 36/SP78518                       | T AD60474                                      |                      |
|                                                                                                    | SUTHERLAND SHIRE                                                                                                    | 495/14716                        | T U894552                                      |                      |
|                                                                                                    | NORTH SYDNEY                                                                                                    | 8/SP43632                        | T AD642782                                     |                      |
|                                                                                                    | BATEAU BAY                                                                                                    | 3/817029                         | T E515079                                      |                      |
|                                                                                                    |                                                                                                    | WAL3214                          |                                                |                      |
|                                                                                                    |                                                                                                    | WAL3215                          |                                                |                      |
|                                                                                                    |                                                                                                    | WAL3216                          |                                                |                      |
|                                                                                                    | EUROBODALLA                                                                                                    | 1/SP65645                        | T AC946676                                     |                      |
|                                                                                                    | GEURIE                                                                                                    | 1/853387                         |                                                |                      |
| Previous Purchases/Lessee                                                                           | Names Locality                                                                                                    | Title                            | Dealing                                        |                      |
| Names will                                                                                          | BATEAU BAY                                                                                                    | 8564-81                          | L Z245804                                      |                      |
| disnlav here                                                                                        | WARRINGAH                                                                                                    | 9651-8                           | T P825292                                      |                      |
|                                                                                                    | BLACKTOWN                                                                                                    | 8202-68                          | T N223530                                      |                      |
|                                                                                                    | NORTH RICHMOND                                                                                                    | 11937-62                         | T P944621                                      |                      |
|                                                                                                    | PROSPECT                                                                                                    | 13104-151                        | T Q961729                                      |                      |

|                                                                         | ew South Wales Land T                                                     | itles                                                                                                    |
|-------------------------------------------------------------------------|---------------------------------------------------------------------------|----------------------------------------------------------------------------------------------------|
|                                                                         | NSW Land Title Search                                                     |                                                                                                    |
|                                                                         | Please Enter Search Details                                               |                                                                                                    |
| <u>Item References:</u>                                                 | 6247/714074                                                               | To find a Title Reference<br>please do a<br><u>Owner/ Lessee Inquiry</u><br><u>Previous Title Search</u> |
| Multiple searches can be performe<br>searches will automatically be ser | ed at the same time by entering each title ref<br>it to your <u>INBOX</u> | ference on a separate line. Multiple                                                                     |
| Residue Search                                                          |                                                                           |                                                                                                    |
| Reference/Matter No(Optional)<br>Reference/Matter No(Optional)          | Field 1: tr<br>Field 2: tr                                                |                                                                                                    |
| Search                                                                  | The item selected will transfe<br><b>Search'</b> screen. To continue      | er through to the <b>`Title</b><br>e, click <b>`Search'</b> .                                            |

# **NSW – Address Search**

|                                                                                                    | New South Wales Land Titles                                                                                                    |
|----------------------------------------------------------------------------------------------------|----------------------------------------------------------------------------------------------------|
|                                                                                                    | home   main menu   search menu                                                                                                    |
|                                                                                                    | NSW Address Search                                                                                                    |
| LPINSW Disclaimer :<br>"This information is provided as a<br>provided."<br>The information is not an "official | searching aid only. The Registrar General does not guarantee the information search" within the meaning of section 96A of the Real Property Act 1900 (NSW). |
| P                                                                                                    | lease Enter Search Details                                                                                                    |
| <u>Number:</u><br>Streat                                                                                       |                                                                                                    |
| Suburb:                                                                                                    |                                                                                                    |
| Reference/Matter No(Optiona<br>Reference/Matter No(Optiona<br>Search                                           | ) Field 1:       Enter the Address details. To continue, click <b>`Search'</b> .                                                                            |

<u>**TOC**</u>

|                               | New South Wale | es Land Titles |   |
|-------------------------------|----------------|----------------|---|
| Address                       |                | Reference      |   |
| 28 VIRGINIA AVENUE, BAU       | LKHAM HILLS    | 7/243116       |   |
| Land Title Search 💽<br>Search |                |                | 1 |

A confirmation will appear. To continue select the item and click, **'Search'.** 

|                                                                    | New South Wales Land Titles                                                                                          |
|--------------------------------------------------------------------|----------------------------------------------------------------------------------------------------|
|                                                                    | NSW Land Title Search                                                                                                |
|                                                                    | Please Enter Search Details                                                                                          |
| <u>Item References:</u>                                            | 7/243116<br>To find a Title Reference<br>please do a<br><u>Owner/ Lessee Inquiry</u><br><u>Previous Title Search</u> |
| Multiple searches can be perfo<br>searches will automatically be   | med at the same time by entering each title reference on a separate line. Multiple sent to your INBOX                |
| Click Here for more details abo                                    | ut how to use MultiRequest searches.                                                                                 |
| Residue Search                                                     | No 💌                                                                                                    |
| Reference/Matter No(Option<br>Reference/Matter No(Option<br>Search | al) Field 1: tr<br>al) Field 2: tr                                                                                   |
|                                                                    | The selected property details will                                                                                   |

transfer through to the Title search screen. To continue, click **'Search'**.

# NSW – Land Value Search

|                            | nome   main menu   search men                       | hu                               |
|----------------------------|-----------------------------------------------------|----------------------------------|
|                            | NSW Land Value Sea<br>Land Value Search by Property | arch<br>Number                   |
| Property Number:           |                                                     |                                  |
| Valuation Year:            | Latest 💌                                            | Property Number or Title         |
| Reference/Matter No(Option | nal) Field 1:                                       | reference can be entered         |
| Reference/Matter No(Option | nal) Field 2:                                       | relevant fields.                 |
| Search                     |                                                     |                                  |
|                            | OR                                                  |                                  |
|                            | Land Value Search by Title Ref                      | erence                           |
| Title Reference:           |                                                     | To find a Title Reference please |
|                            |                                                     | do a<br>Owner/ Lessee Inquiry    |
|                            |                                                     | Previous Title Search            |
|                            | Latest 💌                                            |                                  |
| Valuation Year:            |                                                     |                                  |
| Valuation Year:            |                                                     | -                                |

| New S                                      | South Wales L                         | A confirmation charging screen will display.<br>Click <b>'Approve'</b> to complete the search |
|--------------------------------------------|---------------------------------------|-----------------------------------------------------------------------------------------------|
| This search wi                             | ll cost \$ <b>13.34</b> (including Gi | ST) if successful.                                                                            |
| Login Name: troberts                       | s Limit: \$4,000,000.00               | Balance: \$-21,242.94                                                                         |
| Appro                                      | ve Charge and Complete                | e Search                                                                                      |
| If the document you have requested is of a | a large size your browser             | may display a time out notice. If this occurs                                                 |
| your document                              | will be available in your i           | nbox for retrieval.                                                                           |

### **Results: NSW Land Value Search**

| LAND AND PROPERTY IN                                                                | FORMATION NEW SOUTH WALES - LAND VALUE SEARCH                                                          |
|-------------------------------------------------------------------------------------|----------------------------------------------------------------------------------------------------|
|                                                                                     |                                                                                                    |
| PROPERTY NO:                                                                        | 1836985 LGA: TWEED                                                                                     |
| ADDRESS OF PROPERTY:                                                                | 440 WOOYUNG RD,<br>WOOYUNG NSW 2483                                                                    |
| DESCRIPTION OF LAND:                                                                | 1/779817                                                                                               |
| PROPERTY AREA:                                                                      | 79.18 HECTARES                                                                                         |
| PROPERTY DIMENSIONS:                                                                | NOT AVAILABLE                                                                                          |
| VALUING YEAR:                                                                       | 01/07/2007 DATE VALUATION WAS MADE: 10/10/2007                                                         |
| ZONING USED FOR VALUATION:                                                          | PROTECTION                                                                                             |
| LAND VALUE AUTHORITY:                                                               | 14A(1) - ANNUAL REVALUATION                                                                            |
| GROSS LAND VALUE:                                                                   | \$3,710,000                                                                                            |
| DIVISION 3 AND 4 ALLOWANCES:                                                        | NOT APPLICABLE                                                                                         |
| NET LAND VALUE:                                                                     | \$3,710,000                                                                                            |
| LAND VALUE BASIS:                                                                   | 6A(1) - THE LAND VALUE IS THE FREEHOLD VALUE OF<br>THE LAND EXCLUDING ANY STRUCTURAL IMPROVEMENTS      |
| OTHER ALLOWANCES/CONCESSIONS:                                                       | NOT APPLICABLE                                                                                         |
| THE LAND VALUE SHOWN ABOVE IS<br>RATING. THE CURRENT VALUING Y<br>OF TWEED IS 2005. | NOT THE CURRENT LAND VALUE FOR LOCAL GOVERNMENT<br>EAR FOR COUNCIL RATING IN THE LOCAL GOVERNMENT ARE: |
| PRODUCED: 6 MAY 2008 10:00:32                                                       | PROPERTY STATUS AT THIS DATE: CURRENT                                                                  |
| THIS LAND VALUE SEARCH DOES N                                                       | OT CONVEY A RIGHT OF OBJECTION TO THE LAND VALUE.                                                      |
| THE VALUES SHOWN ARE CURRENT<br>ONGOING REVIEWS OF LAND VALUE                       | AT TODAY'S DATE. THE VALUER GENERAL CONDUCTS<br>IS AND THEREFORE THE VALUES SHOWN MAY CHANGE.          |
| *** END OF SEA                                                                      | RCH ***                                                                                                |
| CLIENT REFERENCE: 2150539                                                           |                                                                                                    |

# **NSW Sub Folio Enquiry**

Provides a schedule of Sub Folios associated with a title reference. For example:

- Details of life estates
- Shared titles

|                           |                             | Enter the Title Reference and click,<br>Click <b>'Search'</b> to continue. |
|---------------------------|-----------------------------|----------------------------------------------------------------------------|
|                           | New South Wales             |                                                                            |
|                           | home   main menu   search r | nenu                                                                       |
|                           | NSW Sub Folio Inq           | Jiry                                                                       |
| Please Ent                | ter Search Details          |                                                                            |
| Title Reference:          |                             |                                                                            |
| Reference/Matter Field 1: |                             |                                                                            |
| Search                    |                             |                                                                            |
|                           |                             |                                                                            |

### **Results:**

| AUSTRAL                                                                                           |                                                                             | ew South                                                                                                    | Wales                                                                 | Land Titles                                                                                                    |                                 |
|---------------------------------------------------------------------------------------------------|-----------------------------------------------------------------------------|----------------------------------------------------------------------------------------------------|-----------------------------------------------------------------------|----------------------------------------------------------------------------------------------------|---------------------------------|
|                                                                                                   | ho                                                                          | me   main men                                                                                                    | ı∣search i                                                            | menu                                                                                                    |                                 |
|                                                                                                   | e information ie nro                                                        | vided as a searching                                                                                              | aid only. The                                                         | Registrar General does not guarantee th                                                                                                    | nat the informatic              |
| W Disclaimer : "This<br>prov                                                                      | /ided discloses deta                                                        | ails of all land/premis                                                                                           | es owned/lea                                                          | sed by the party searched against."                                                                                                    |                                 |
| V Disclaimer : "This<br>prov<br>formation returned r<br>eturned from 1998 c                       | relates to owners/le<br>provided discloses deta                             | ails of all land/premis<br>ssees registered fror<br>dexes are available fo                                        | es owned/lea<br>n 1971 onwar<br>r records regi                        | sed by the party searched against."<br>ds except in relation to current lease info<br>stered prior to 1971.Note: * indicates Le                                                                   | ormation which is<br>ssee name. |
| formation returned r<br>eturned from 1998 c                                                       | relates to owners/le<br>privards. Manual inc<br>Link                        | ails of all land/premis<br>ssees registered fror<br>Jexes are available fo<br>Status                              | es owned/lea<br>n 1971 onwar<br>r records regi<br>Share               | sed by the party searched against."<br>ds except in relation to current lease info<br>stered prior to 1971.Note: * indicates Le<br>First Owner Name                                               | ormation which i<br>ssee name.  |
| W Disclaimer : "This<br>prov<br>formation returned i<br>eturned from 1998 c<br>Title<br>6/750074A | relates to owners/le<br>onwards. Manual ind<br>Link<br>7044-124             | ails of all land/premis<br>ssees registered fror<br>Jexes are available fo<br><u>Status</u><br>CURRENT            | es owned/lea<br>n 1971 onwar<br>r records regi<br><u>Share</u><br>1/3 | sed by the party searched against."<br>ds except in relation to current lease info<br>stered prior to 1971.Note: * indicates Le<br>First Owner Name<br>DOMENICO DE BORTOLI                        | ormation which i<br>ssee name.  |
| formation returned returned from 1998 of <b>Title</b><br>6/750074A<br>6/750074B                   | relates to owners/le<br>onwards. Manual inc<br>Link<br>7044-124<br>7044-125 | ails of all land/premis<br>ssees registered fror<br>dexes are available fo<br><u>Status</u><br>CURRENT<br>CURRENT | es owned/lea<br>n 1971 onwar<br>r records regi<br>Share<br>1/3<br>1/3 | sed by the party searched against."<br>ds except in relation to current lease info<br>stered prior to 1971.Note: * indicates Le<br>First Owner Name<br>DOMENICO DE BORTOLI<br>DOMENICO DE BORTOLI | ormation which i<br>ssee name.  |

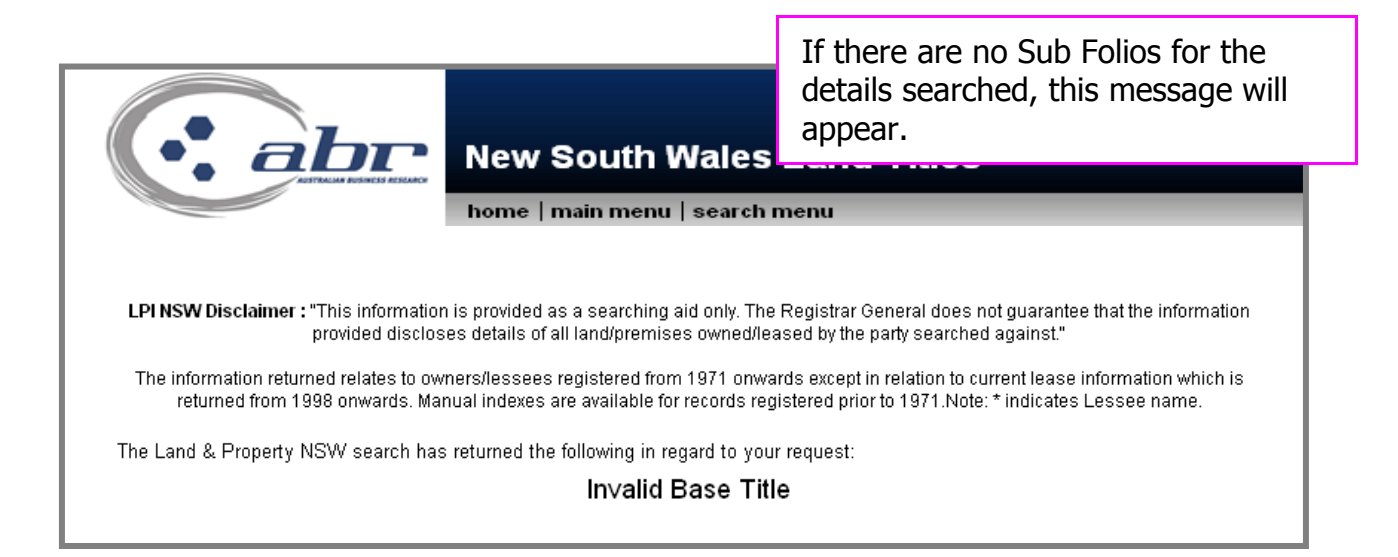

# **CAC Inquiry**

Authenticates the title to be genuine.

Enter the required data and click, **'Search'** to continue.

| home   main menu   search menu                                                              |                                                                                                    |  |  |  |  |  |  |
|---------------------------------------------------------------------------------------------|----------------------------------------------------------------------------------------------------|--|--|--|--|--|--|
| NSW CT                                                                                      | Certificate Authentication (CAC) Inquiry                                                                                                    |  |  |  |  |  |  |
|                                                                                             | Please Enter Search Details                                                                                                    |  |  |  |  |  |  |
| ïtle Reference:                                                                             |                                                                                                    |  |  |  |  |  |  |
| dition No:                                                                                  |                                                                                                    |  |  |  |  |  |  |
| ssue Date:                                                                                  | Date: 💽 Month: 💽 Year:                                                                                                    |  |  |  |  |  |  |
| irst Registered Owner's Name:                                                               |                                                                                                    |  |  |  |  |  |  |
| <u>AC:</u>                                                                                  |                                                                                                    |  |  |  |  |  |  |
| leference/Matter Field 1:                                                                   |                                                                                                    |  |  |  |  |  |  |
| Reference/Matter Field 2:                                                                   |                                                                                                    |  |  |  |  |  |  |
| Search                                                                                      |                                                                                                    |  |  |  |  |  |  |
| <u> </u>                                                                                    |                                                                                                    |  |  |  |  |  |  |
| nformation required to perform a CAC li                                                     | aquiry                                                                                                    |  |  |  |  |  |  |
| ou will need to enter information in all the fi                                             | elds above and exactly as they appear on the Certificate of Title.                                                                                                    |  |  |  |  |  |  |
| Varning to Customers: The Certificate Aut<br>itle. The CAC should be treated as confiden    | hentication Code (CAC) has been developed to improve the security of certificates of tial and should not be disclosed to any unauthorised person.                      |  |  |  |  |  |  |
| you are contacted by anyone purporting to<br>PI provides a service for validation of your C | be Land and Property Information staff requesting your CAC, BE SUSPICIOUS. While<br>AC, LPI will not proactively seek or require that the CAC Inquiry service be used. |  |  |  |  |  |  |
| you receive a suspicious telephone call or                                                  | email in this regard do not respond. If you are uncertain or have provided any details                                                                                 |  |  |  |  |  |  |

Enter the required data and click.

#### **Results:**

| New South Wales Land Titles                                                                                                    |
|----------------------------------------------------------------------------------------------------|
| home   main menu   search menu                                                                                                    |
| <b>LPI NSW Disclaimer :</b> "This information is provided as a searching aid only. The Registrar General does not guarantee the information provided discloses details of all land owned/leased by the party searched against."<br>The information is not an "official search" within the meaning of section 96A of the <i>Real Property Act 1900</i> (NSW) |
| Result                                                                                                    |
| CAC NUMBER AUTHENTICATED OK                                                                                                    |
|                                                                                                    |

#### **Document Enquiry**

Document Inquiry provides details on documents lodged through the integrated titling system (ITS). In particular, it provides details relating to;

- Dealings
- Deposited Plans
- Strata Plans
- Primary Applications
- Conversion Actions
- Part IVa Applications

| : abr                          | New South Wale       | 'Search' to continue.<br>s Land Titles                  |  |  |  |  |
|--------------------------------|----------------------|---------------------------------------------------------|--|--|--|--|
| home   main menu   search menu |                      |                                                         |  |  |  |  |
|                                | NSW Document Inquiry |                                                         |  |  |  |  |
| Please Enter Search Details    |                      |                                                         |  |  |  |  |
| Document Number:               |                      | For plan searches do not enter the document type prefix |  |  |  |  |
| Document Type:                 | Dealing 📃            |                                                         |  |  |  |  |
| Reference/Matter Field 1:      |                      |                                                         |  |  |  |  |
| Reference/Matter Field 2:      |                      |                                                         |  |  |  |  |
| Search                         |                      |                                                         |  |  |  |  |

### **Results:**

| New South Wales Land Titles                                                                                                  |  |  |  |  |  |  |
|----------------------------------------------------------------------------------------------------|--|--|--|--|--|--|
| home   main menu   search menu                                                                                               |  |  |  |  |  |  |
| LAND AND PROPERTY INFORMATION NEW SOUTH WALES - DOCUMENT INQUIRY                                                             |  |  |  |  |  |  |
| Document Number: SP57008                                                                                                    |  |  |  |  |  |  |
| Document Type: STRATA PLAN                                                                                                   |  |  |  |  |  |  |
| Document Status: ACTION COMPLETE                                                                                             |  |  |  |  |  |  |
| Document Status Date: 30/4/1998                                                                                              |  |  |  |  |  |  |
| Lodged By: 271Q EBSWORTH & EBSWORTH                                                                                          |  |  |  |  |  |  |
| Date Lodged: 22/4/1998                                                                                                    |  |  |  |  |  |  |
| Affected Titles: CP/SP50403 8/SP50403                                                                                        |  |  |  |  |  |  |
| *** END OF SEARCH ***                                                                                                    |  |  |  |  |  |  |
| 2193716 PRINTED ON 14/5/2008                                                                                                 |  |  |  |  |  |  |
| Australian Business Research received search result from Land and Property Information New South Wales on 14/5/2008 14:06:00 |  |  |  |  |  |  |

# **Plan Enquiry**

A plan inquiry provides details on Deposited Plans (DP) and Strata Plans (SP) that have been lodged in the Integrated Titling System(ITS).

| New South Wales Land Titles                                      |  |  |  |  |  |
|------------------------------------------------------------------|--|--|--|--|--|
| NSW Plan Inquiry                                                 |  |  |  |  |  |
| Please Enter Search Details                                      |  |  |  |  |  |
| Plan Number: For plan searches do not enter the plan type prefix |  |  |  |  |  |
| Plan Type: Deposited Plan                                        |  |  |  |  |  |
| Reference/Matter Field No 1:                                     |  |  |  |  |  |
| Reference/Matter Field No 2:                                     |  |  |  |  |  |
| Search                                                           |  |  |  |  |  |

#### **Results:**

| New South Wales Land Titles                                                                   | New South Wales Land Titles     |  |  |
|-----------------------------------------------------------------------------------------------|---------------------------------|--|--|
| home   main menu   search menu                                                                |                                 |  |  |
| LAND AND PROPERTY INFORMATION NEW SOUTH WALES - PLAN INQUIRY                                  |                                 |  |  |
| Plan Number: DP176554                                                                         |                                 |  |  |
| Plan Purpose: UNRESEARCHED                                                                    |                                 |  |  |
| Title System: SURVEY                                                                          |                                 |  |  |
| Plan Registration Date: Pre 1961                                                              |                                 |  |  |
| Council: *CANTERBURY                                                                          |                                 |  |  |
| County: CUMBERLAND Parish: ST GEORGE                                                          |                                 |  |  |
| * indicates council has altered since plan registration                                       |                                 |  |  |
| *** END OF SEARCH ***                                                                         |                                 |  |  |
| 128380 PRINTED ON 14/5/2008                                                                   |                                 |  |  |
|                                                                                               |                                 |  |  |
| Australian Business Research received search result from Land and Property Information New So | uth Wales on 14/5/2008 14:40:38 |  |  |

# NSW – Inbox

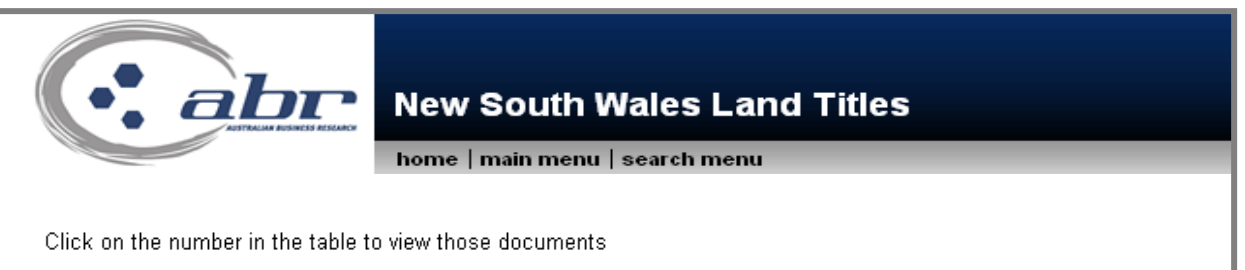

| Menu  | Description                | Viewed   | Unviewed | Total    |
|-------|----------------------------|----------|----------|----------|
| nswlt | NSW Owner / Lessee Inquiry | <u>1</u> | 0        | <u>1</u> |
| nswlt | NSW Land Title Search      | <u>1</u> | 0        | <u>1</u> |
| nswlt | NSW Address Search         | <u>1</u> | 0        | <u>1</u> |
| nswlt | NSW Order Document         | <u>1</u> | 0        | <u>1</u> |

To view document, click on the relevant hyperlink.